# Connaitre et utiliser

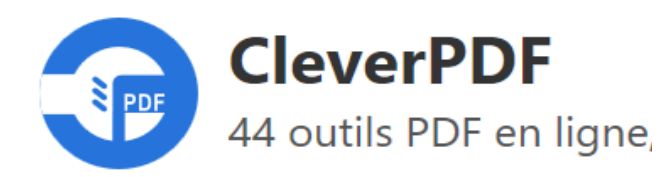

CleverPDF est un outil PDF en ligne qui présente de nombreuses fonctionnalités et avantages pour modifier gratuitement en ligne vos fichiers PDF.

Vous trouverez ici une présentation des principales fonctionnalités couramment utilisables.

## Onversion de PDF en d'autres formats

En utilisant l'outil PDF en ligne CleverPDF, nous pouvons changer le fichier PDF que nous avons dans un format différent.

Par exemple, si vous souhaitez modifier ou mettre à jour un fichier PDF en ajoutant des images ou du texte, nous vous recommandons de le convertir d'abord en Word. Cela facilite l'édition de fichiers PDF.

CleverPDF est capable de convertir des fichiers PDF en Word, Excel, PowerPoint, Image,

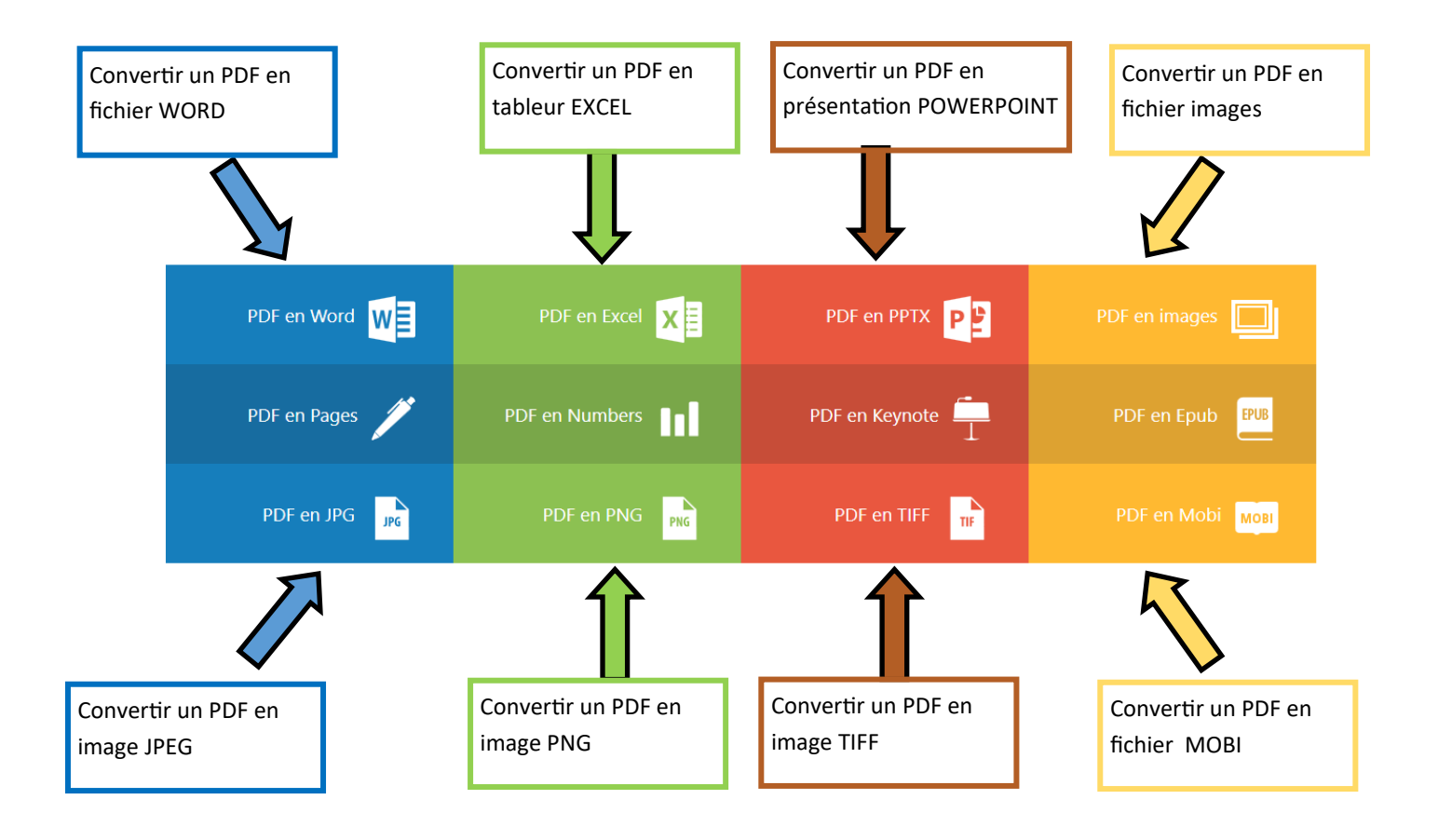

## Oréer des fichiers PDF à partir d'autres formats

Inversement, CleverPDF peut également être utilisé pour convertir des fichiers Word, Excel, Picture ou PowerPoint en PDF. Cette fonctionnalité est certainement très intéressante, surtout pour ceux qui sont impliqués dans la création de livres électroniques.

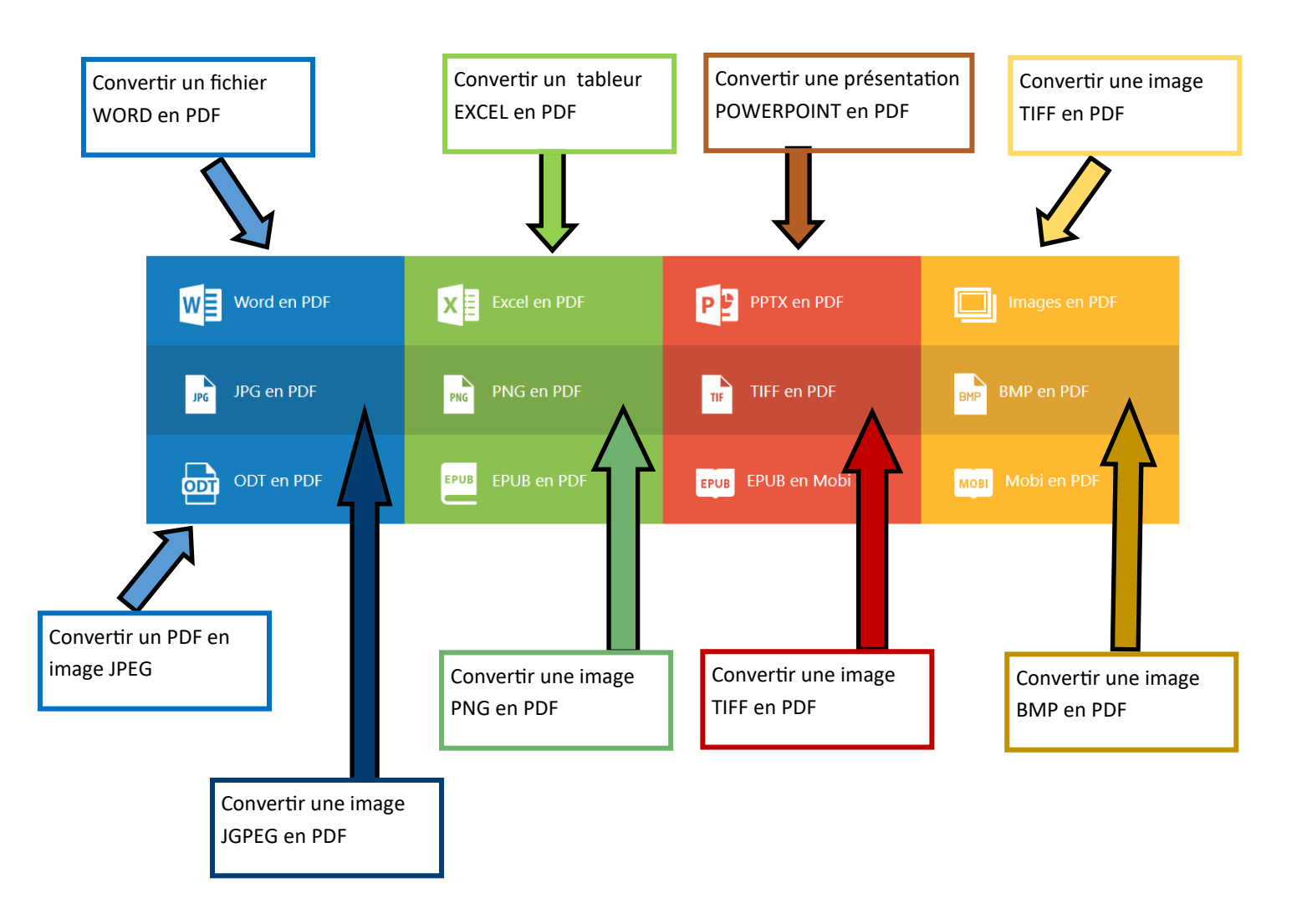

#### Ombiner plusieurs fichiers PDF en un seul

La fusion de plusieurs fichiers PDF en un seul est le plus souvent effectuée lorsque vous souhaitez constituer des plus grands documents utilisables afin de simplifier un téléchargement, un envoi etc....

#### • Verrouillez les fichiers PDF afin qu'ils ne puissent pas être modifiés / ouverts

Pour protéger vos fichiers PDF pour que personne ne puisse modifier, dupliquer sans d'abord demander la permission.

CleverPDF a pour fonction d'ajouter un mot de passe à un fichier PDF, ce qui limitera ceux qui souhaitent éditer ou dupliquer des fichiers PDF à votre insu.

#### • Compressez des fichiers PDF dans des tailles plus petites.

Pour réduire la taille des fichiers PDF afin de faciliter les envois, partages et téléchargements.

Autres outils PDF utiles gratuits

| Déverrouiller PDF | Diviser PDF            | Rotation PDF          | Compresser PDF       |
|-------------------|------------------------|-----------------------|----------------------|
| Protéger PDF      | <b>¢</b> Fusionner PDF | Ajouter Filigrane PDI | Numéro de page       |
| → Extraire images | Réorganisez pages      | Supprimer pages       | Convertisseur d'imag |

Des convertisseurs d'image vont sont enfin proposés pour réduite la taille des images utilisées.

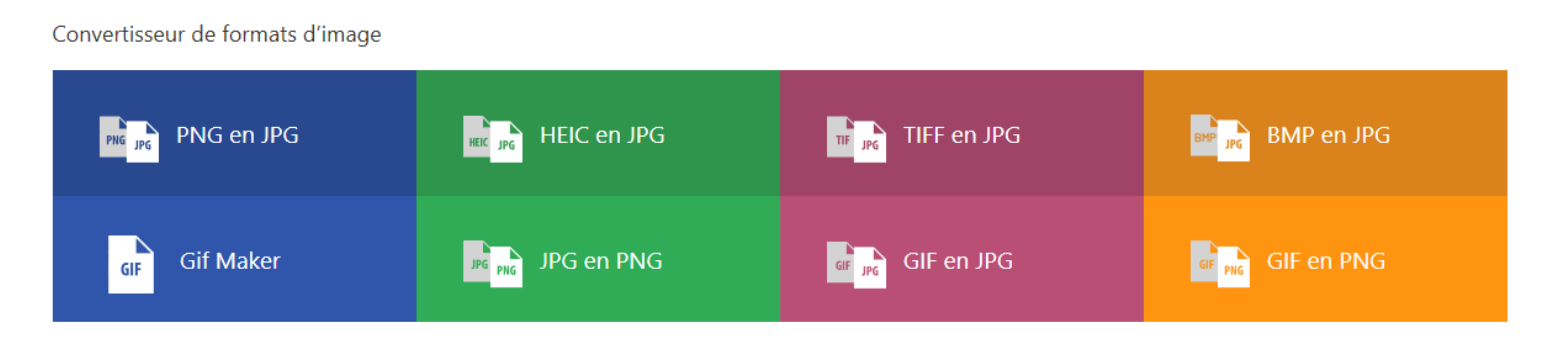

Dans votre navigateur, saisir l'url (adresse) dans la barre de recherche :

#### https://www.cleverpdf.com/fr

Sélectionner la fonctionnalité recherchée en cliquant sur la vignette correspondante.

Ici, convertir un fichier PDF en WORD.

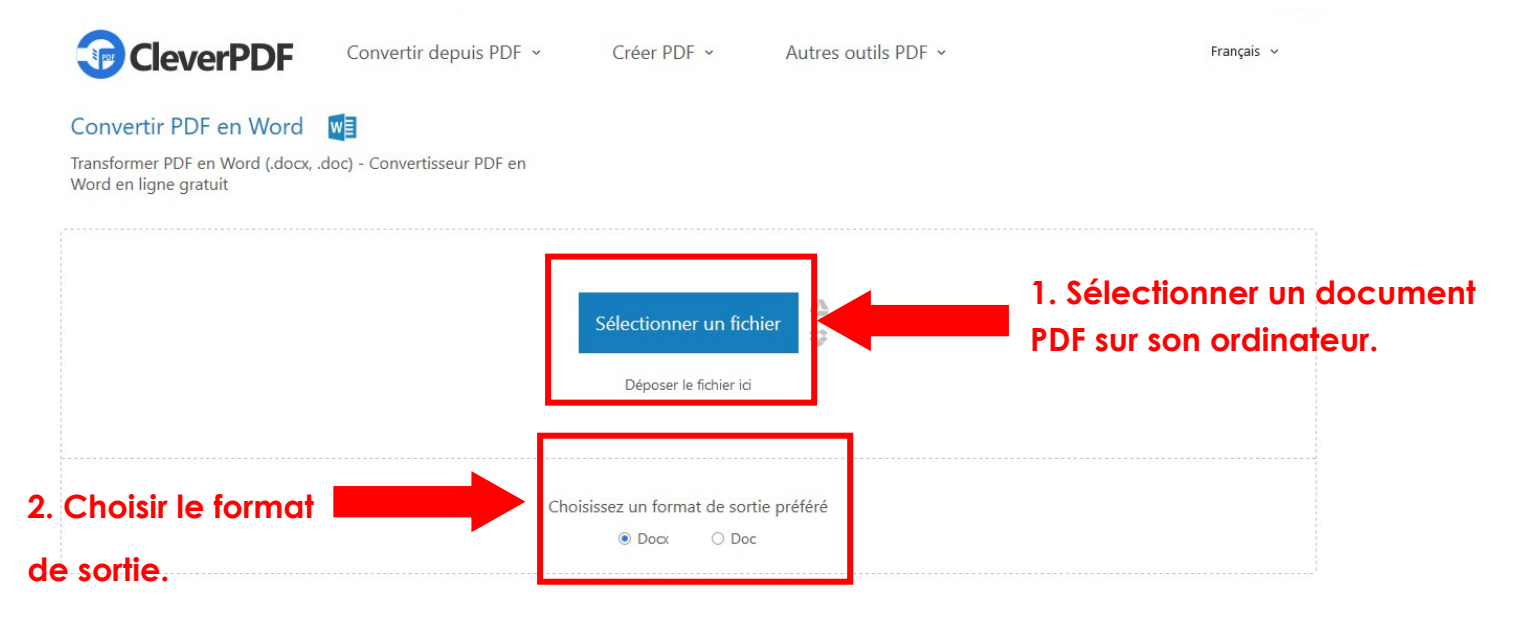

#### Convertir PDF en Word

Transformer PDF en Word (.docx, .doc) - Convertisseur PDF en Word en ligne gratuit

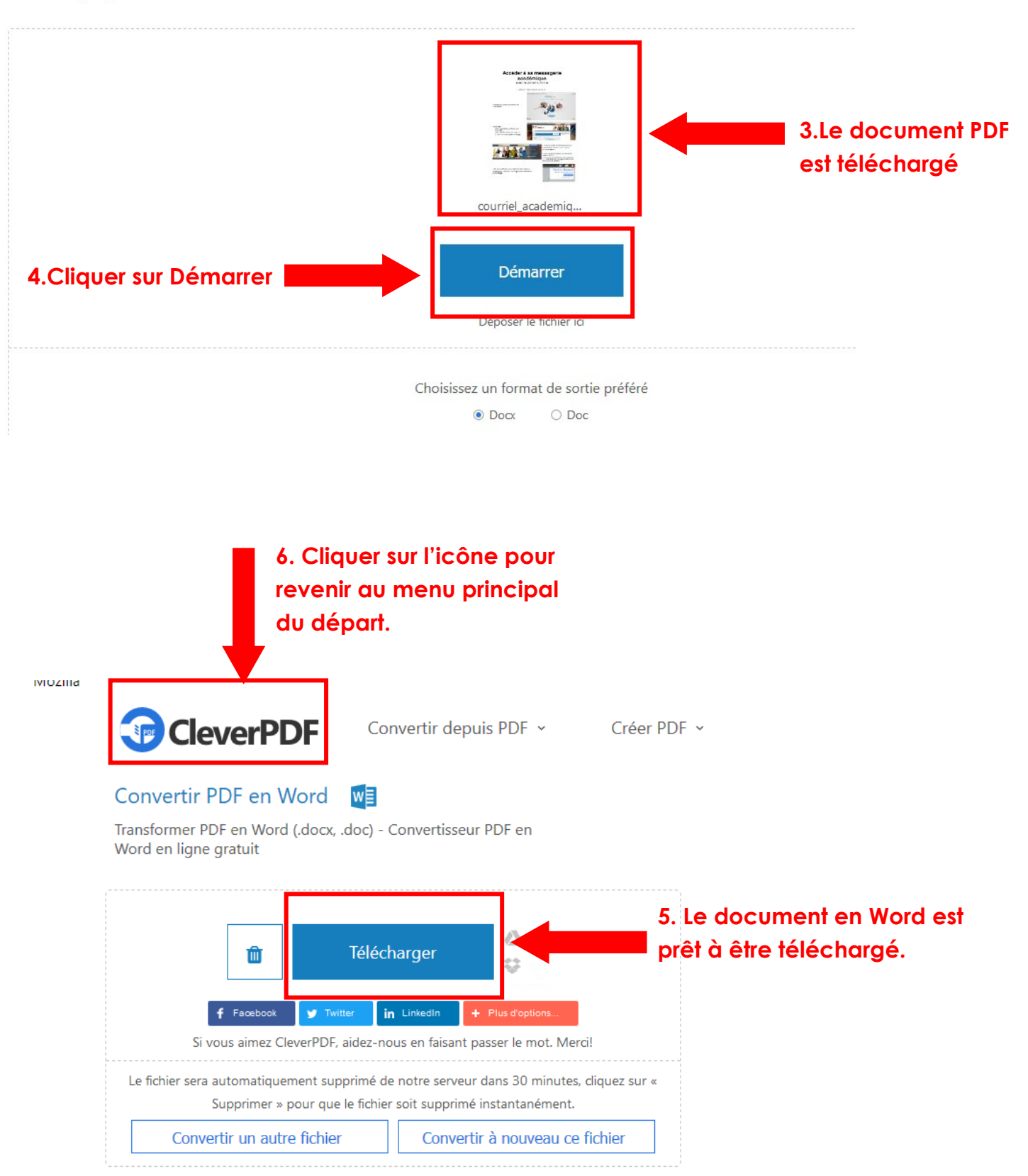

Les autres actions suivent le même schéma de déroulement :

- 1. Téléchargement du document de base depuis l'ordinateur personnel.
- 2. Choix des paramètres de sortie.
- 3. Conversion en ligne.
- 4. Téléchargement du ou des documents convertis ou modifiés.